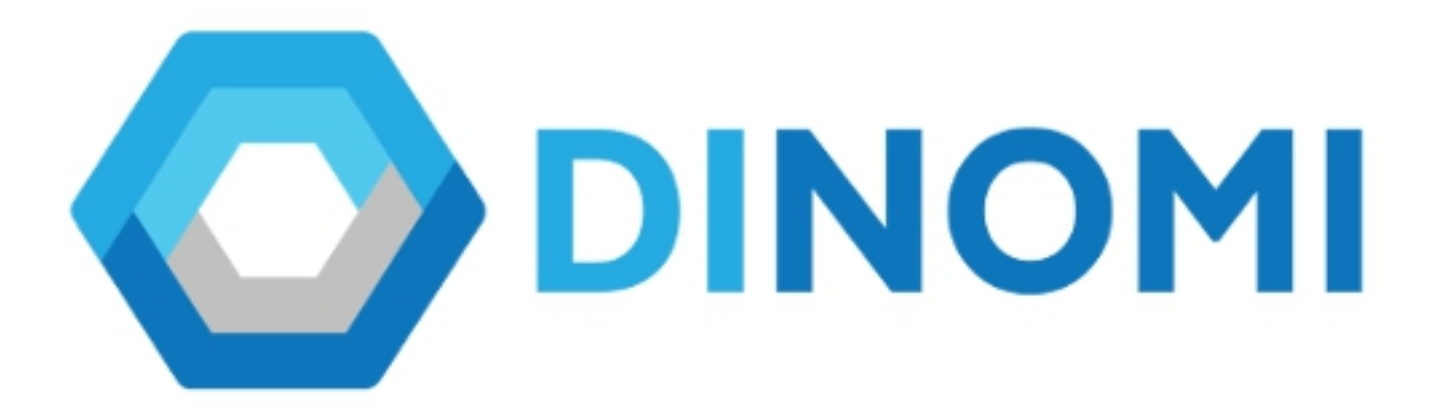

# AGENT MANUAL

© 2018, PALOSANTO SOLUTIONS todos los derechos reservados.

Esta documentación es confidencial y su propiedad intelectual pertenece a PaloSanto Solutions, cualquier uso no autorizado, reproducción, preparación de otros trabajos en base a este documento, difusión o representación de software presentado en este documento, sin el permiso expreso y por escrito de PaloSanto Solutions está estrictamente prohibida. PaloSanto Solutions, el logotipo de PaloSanto Solutions, el logotipo de DINOMI y marcas y/o servicios son propiedad de Megatelcon S.A. todas las otras marcas, servicios y nombres de negocios pertenecen a sus respectivas compañías.

#### **Agent Console**

The agent console control the interaction between the agent and the system. This is a toll based on web and works with the ECCP (Elastix Call Center Protocol).

The agent console receive call events through the ECCP, including all the information about it.

Every agent requires an user and agent number to enter to Elastix. To start working on your agent console, you must log in into Elastix web page with the credentials (user and password) that was given by the administrator.

|   | Dear user, log in to access the adm                               |                       |
|---|-------------------------------------------------------------------|-----------------------|
| k |                                                                   |                       |
|   | Submit<br>Elastix is licensed under GPL by PaloSanto 5<br>- 2018. | -E<br>Solutions, 2006 |

After the agent logged in, it will show the main page with the available options for the agent role according to the permissions that was given by group assigned:

| Ø <u>elastix</u>                | Ξ |                                                                                                    | • • | Operador 🗸    |
|---------------------------------|---|----------------------------------------------------------------------------------------------------|-----|---------------|
| Search modules                  |   | ✿ DINOMI Manage / Agent Console                                                                                                    |     | / 📮 🗘         |
| DINOMI Manage     Agent Console |   | DINOMI                                                                                                    |     | Agent Console |
| D History                       |   |                                                                                                    |     |               |
|                                 |   | Welcome to Agent Console      Please select your agent number and your extension      Static Agent Callback Login      Agent Number: A001 - Karla      Callback Login      Extension: SIP/100      Enter |     |               |
|                                 |   | Elastix is licensed under GPL by PaloSanto Solutions. 2006 - 2018.                                                                                                    |     |               |
|                                 |   |                                                                                                    |     |               |

### **User Interface**

| Ø <u>elastix</u> |   |                                                                    | 0 | ۵ | Operador 🗸    |
|------------------|---|--------------------------------------------------------------------|---|---|---------------|
| Search modules   |   | A DINOMI Manage / Agent Console                                    |   |   | /             |
| DINOMI Manage    |   |                                                                    |   |   |               |
| Agent Console    | B |                                                                    |   |   | Agent Console |
| D History        | , |                                                                    |   |   |               |
|                  |   |                                                                    |   |   |               |
|                  |   | » Welcome to Agent Console                                         |   |   |               |
|                  |   | Please select your agent number and your extension                 |   |   |               |
|                  |   | Static Agent Callback Login                                        |   |   |               |
|                  |   | Agent Number: A001 - Karla 💌                                       |   |   |               |
|                  |   | Extension: SIP/100 +                                               |   |   |               |
|                  |   | Enter                                                              |   |   |               |
|                  |   |                                                                    |   |   |               |
|                  |   | Elastix is licensed under GPL by PaloSanto Solutions. 2006 - 2018. |   |   |               |
|                  |   |                                                                    |   |   |               |
|                  |   |                                                                    |   |   |               |
|                  |   |                                                                    |   |   | С             |

- A) General Menu.- Modules or general sections of Elastix that have specific options or configurations.
- B) Sub Menu.- Available sections in every module or general menu.
- C) Working area.

## Dinomi Manage

At this moment the agent has logged in into the system but he/she hasn't been register into the Dinomi.

| Search modules              | ٩ | A DINOMI Manage / Agent Console                                    | /             |
|-----------------------------|---|--------------------------------------------------------------------|---------------|
| DINOMI Manage Agent Console | ~ |                                                                    | Agent Console |
| C History                   | > |                                                                    |               |
|                             |   |                                                                    |               |
|                             |   | » Welcome to Agent Console                                         |               |
|                             |   | Please select your agent number and your extension                 |               |
|                             |   | Static Agent Callback Login                                        |               |
|                             |   | Agent Number: A001 - Karla 💌                                       |               |
|                             |   | Extension: SIP/100 *                                               |               |
|                             |   | Enter                                                              |               |
|                             |   |                                                                    |               |
|                             |   | Elastix is licensed under GPL by PaloSanto Solutions. 2006 - 2018. |               |

To access to the Dinomi, the agent must select an agent number and an extension, then must click on the enter button.

Note: The agent must count with an assigned and configure extension in a phone or soft phone.

At he moment that the agent receive a call must enter the password assigned and the pound key.

| ZOIPER     Settings → Help →                                  |                                                    | • A admin ~   |
|---------------------------------------------------------------|----------------------------------------------------|---------------|
| Contacts History Dialpad Calls<br>Ringing:                    |                                                    | /             |
| A001 Login 7 (                                                |                                                    | Agent Console |
| ZOIPER Incoming                                               |                                                    |               |
| Incoming Call from:<br>A001 Login<br>001<br>1000122 16 238 31 | ne to Agent Console                                |               |
|                                                               | Please select your agent number and your extension |               |
|                                                               |                                                    |               |
| 📞 Answer 📄 Video 📪 Reject                                     | 2002<br>2002                                       |               |
|                                                               | Logging agent in. Please wait                      |               |
|                                                               | Static Agent Callback Login                        |               |
|                                                               |                                                    |               |
|                                                               | Agent Number: A001 - Karla 🔻                       |               |
|                                                               | Extension: SIP/100                                 |               |
|                                                               |                                                    |               |
|                                                               | Enter                                              |               |
|                                                               |                                                    |               |
| *These features are only available in Zoiper                  | 2010                                               |               |
| Online - 😰 7 new 🔊 0 missed 💿                                 | 2018.                                              |               |
|                                                               |                                                    |               |
|                                                               |                                                    |               |
|                                                               |                                                    |               |
|                                                               |                                                    |               |
|                                                               |                                                    |               |
|                                                               | 🥵 zoi                                              | IPER @        |
|                                                               | A001                                               | Login         |
|                                                               | 001                                                |               |
|                                                               | Incom                                              | ing call      |

The next image shows the agent connected:

| A DINOMI Manage / Agent Co            | nsole                         | / 🔳 🗘                                                                                                    |
|---------------------------------------|-------------------------------|----------------------------------------------------------------------------------------------------|
|                                       | I                             | Agent A001 - Karla Logged in                                                                                                    |
| No active call                        |                               | 00:00:00                                                                                                    |
| 5 C II C                              |                               | S ZOIPER ♥♥                                                                                                    |
| Call Conversations                    |                               | Settings - Help - 😝                                                                                                    |
| -Information                          | Forms                         | Contacts         History         Dialpart         Calls           1         2         Acc.         3         cer.         A           4         cer.         5         xx.         6         mo.         R           7         rest.         8         tw.         9         xorz.         C |
| Elastix is licensed under GPL by Palo | Santo Solutions. 2006 - 2018. | On the phone - 🛛 😰 7 new 🛷 0 missed 🚯                                                                                                    |

The agent will be "available" until he/she receive a call.

#### **Console Section**

| A DINOMI Manage / Agent Console |                                                                      | / 📕 🗘                      |
|---------------------------------|----------------------------------------------------------------------|----------------------------|
|                                 |                                                                      | Agent 002 - test Logged in |
| No active call                  |                                                                      | 00:00:00                   |
|                                 |                                                                      | А                          |
| Campaigns: Choose an option     | Call Conversations                                                   |                            |
| Status Contact<br>No contacts   | Information<br>Campaign: Test1<br>Internal Call ID:manualdialing-4-7 | Forms                      |
| E                               | Script                                                               | D                          |
| ✓ N M                           |                                                                      | D                          |

- A) Actions bottoms.- allows the agent to execute actions after and before a call.
  - a) Manuals calls: Activate the option of manual calls.
  - b) Hang-up: Allow to end the call.
  - c) Break: Allow the agent to have a break.
  - d) Transfer: Allow the agent to transfer a call to an existing extension in the system.
  - e) Schedule Call: This option allows the agent to schedule the call to a day and time that the customer agree and ask for.
  - f) Save data: Save all the information that was written in the form. The agent must click on the save data icon every time that fulfill the form in every call.
  - g) End form pause: A pause between calls is set for the agent to complete any form with the information of the client, to end that pause must click on the pause icon.
  - h) End session: Allows the agent to end the session and exit from the Dinomi.
- B) Call information area: it shows the contact information, phone number, name, last name, etc. This area can be remove .
- C) Script Area: This section shows the script to the agent.
- D) Campaign tools: Contain applications and forms.
- E) Manual calls area: Presents manual calls information and tools (Dial, Skip, Reset, Handled). This area can also be remove.

## **Saving Forms information**

To register the information included in the form, is necessary to click on "Save Data".

| A DINOMI Manage / Agent Console                                                                                                    | /                                                                                                    | , 🗘   |
|----------------------------------------------------------------------------------------------------|----------------------------------------------------------------------------------------------------|-------|
| Form data successfully saved                                                                                                    | Agent 002 - test Logged                                                                                                    | in    |
| Connected to call                                                                                                    | 00:                                                                                                    | 00:19 |
|                                                                                                    |                                                                                                    |       |
| Campaigns: TEST                                                                                                    | Call Conversations                                                                                                    |       |
| Contact     (10/13)     Image: Transmission of the second second | Information Campaign: TEST Internal Call ID:manualdialing-1-3 1: yyyyyyrr556 Name: John Last Name: SMITH Date: 2018-05-09 Cariet |       |
| Contact Numbers: 201<br>Source: CSV<br>Date range: (none)<br>Time range: (none)<br>Date Status Duration AMD Failure<br>2018-05-09<br>Success33 -                                                                                                    | Dear Customer<br>Thank you                                                                                                    |       |
| 10:02:43<br>2018:05:09<br>16:05:22 Success32 -<br>2018:06:00 €:snaan                                                                                                    |                                                                                                    |       |

#### **Schedule Call:**

The schedule type can be, to call the customer at the end of the campaign or to schedule at an specific date and time.

An agent can schedule a call in an outbound campaign if it's require from the customer. The day and time must be inside the time range of the campaign .

| age / Agent Console                           |                                                                                                   | / 📕 🕀                                                                                                    |
|-----------------------------------------------|---------------------------------------------------------------------------------------------------|----------------------------------------------------------------------------------------------------|
| NOMI                                          |                                                                                                   | Agent 002 - test Logged in                                                                                                    |
|                                               |                                                                                                   | 00:00:2                                                                                                    |
|                                               | Call Conversations Forms                                                                          |                                                                                                    |
| Schedule call                                 |                                                                                                   | ×                                                                                                    |
| Phone number:<br>Names:<br>Schedule to agent: | 201<br>[Tom]<br>any available agent                                                               | ]                                                                                                    |
|                                               | Call at end of campaign Schedule at date                                                          |                                                                                                    |
|                                               |                                                                                                   |                                                                                                    |
|                                               | Schedule Dismiss                                                                                  |                                                                                                    |
| ccess32                                       |                                                                                                   |                                                                                                    |
|                                               | Agent Console      NOMI      TEST      Schedule call      Phone number: Names: Schedule to agent: | Agent Console      NOMI      I      I |

## **Transfer Call**

The agent can make a blind transfer or an attended transfer.

The attended transfer is when you speak with the new agent before the call is transferred, the customer will be on hold until the agent hung up the call and the transfer will be complete. If the agent wants to return to that call (before it transfers), the person in the other extension must hung up.

| A DINOMI Manage / Agent Console                                                                                                    |                    | / 📰 🗘                      |
|----------------------------------------------------------------------------------------------------|--------------------|----------------------------|
|                                                                                                    |                    | Agent 002 - test Logged in |
|                                                                                                    |                    | 00.00.10                   |
| Campaigns: TEST                                                                                                    | Call Conversations |                            |
| Status     Contact       contact-1-73     contact-1-73       contact-1-74     Select extensi       contact-1-76     100       contact-1-77     100       contact-1-78     00       contact-1-78     00       contact-1-78     00                                                                                                    | I transfer to x    | Forms                      |
| Contact Numbers:                                                                                                    | Transfer Dismiss   | Phone:                     |
| Source:         CSV           Date range:         (none)           Time range:         (none)                                                                                                    | Dear Customer      |                            |
| Date         Status         Duration AMD         Failure           2018-05-09         Success33         -         -           2018-05-09         Success32         -         -           2018-05-09         Success32         -         -           2018-05-09         Success32         -         -           2018-05-09         Success32         -         -           2018-05-09         Success32         -         - | Thank you          |                            |

A blind transfer is when you transfer the call to another agent without speaking to the new agent first.

Using this option, the agent you select for transferring the call will hear his/her phone ring and can accept or reject the transfer.

#### Break

When the agent click on "Break", it will appear in the console a small window with all the breaks available.

| A DINOMI Manage / Agent Console |                            | / 📰 🕀                      |
|---------------------------------|----------------------------|----------------------------|
|                                 |                            | Agent 002 - test Logged in |
| No active call                  |                            | 00:00:00                   |
|                                 |                            |                            |
| Call Conversations              |                            |                            |
| Information                     | Forms                      | 2                          |
|                                 | Select break type          |                            |
|                                 | Lunch Time - 13h00 - 14h00 |                            |
|                                 | Take Break Dismiss         |                            |
| Script                          |                            |                            |

Once the agent pick one of the available breaks, the system will change the agent status to: On break: lunch time (or the break type selected) available. To end the break the agent will have to click on the "End Break" option.

|                        |       | Agent 002 - test Logged i |  |  |
|------------------------|-------|---------------------------|--|--|
| On break: Lunch Time   |       | 00:00:11                  |  |  |
|                        |       |                           |  |  |
| Call Convers End Break |       |                           |  |  |
| Information            | Forms |                           |  |  |
| Script                 |       |                           |  |  |

#### **Manual Campaigns**

The configuration of manual campaigns are made in the module of Dinomi Manage. These type of campaigns requires the selection from one or more agents instead of a queue.

Once the campaign has been created and schedule, and agent must log in into the agent console and click on "Manual Calls".

The agent will see an option "Campaigns" with a list of available campaigns for the agent. According to the campaign selected, it will appear a contact list and be able to dial or omit if the campaign is sequential.

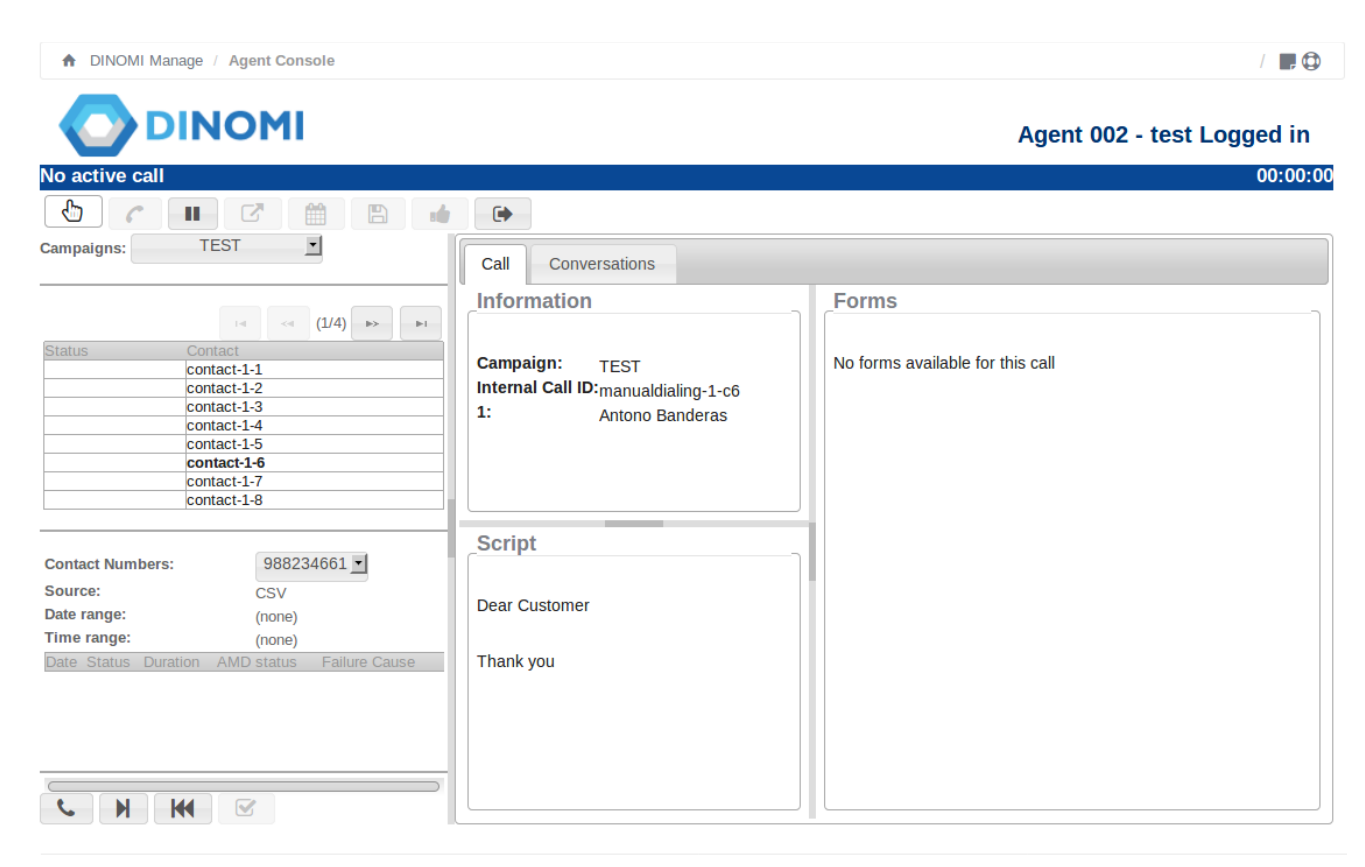

Elastix is licensed under GPL by PaloSanto Solutions. 2006 - 2018.

After click on the option Dial, the console will show a purple label with the message "waiting for call", when the call is made, the label color will change to green with a message "connected to call"

|                                                                                                    |                                                                                                    | Agent 002 - test Logged in |
|----------------------------------------------------------------------------------------------------|----------------------------------------------------------------------------------------------------|----------------------------|
| Waiting for call                                                                                                    |                                                                                                    | 00:00:00                   |
|                                                                                                    |                                                                                                    |                            |
| Campaigns: TEST _                                                                                                    | Call Conversations                                                                                                    |                            |
| Id     Contact       contact-1-41       contact-1-42       contact-1-43       contact-1-44       contact-1-45       contact-1-46       R       contact-1-48 | Information       Forms         Campaign: TEST       Test         Internal Call ID:manualdialing-1-c47       Name:         1: highj       Last         Name:       Date:         Age:       Age: |                            |
| Contact Numbers: 201 -<br>Source: CSV<br>Date range: (none)                                                                                                 | Dear Customer                                                                                                    |                            |
| Date     Status Duration AMD     Failure Cause       2018-05-09     Dialing     -                                                                           | Thank you                                                                                                    |                            |

| <b>DINOMI</b>                                                                                                    |                                                                        | Agent 002 - test Logo                             | ed in    |
|----------------------------------------------------------------------------------------------------|------------------------------------------------------------------------|---------------------------------------------------|----------|
| 1 Form data successfully saved                                                                                                    |                                                                        |                                                   |          |
| Connected to call                                                                                                    |                                                                        |                                                   | 00:00:19 |
| Campaigns: TEST                                                                                                    | Call Conversations                                                     |                                                   |          |
| L4 (10/13) >> >-                                                                                                    | Information                                                            | Forms                                             |          |
| Status     Contact       contact-1-73     contact-1-74       R     contact-1-75       contact-1-76     contact-1-76       contact-1-77     contact-1-78       contact-1-78     contact-1-79       contact-1-80     contact-1-80                                                                                                    | Campaign: TEST<br>Internal Call ID:manualdialing-1-3<br>1: yyyyyyrr556 | Test Name: John Last Name: SMITH Date: 2018-05-09 |          |
| Contact Numbers: 201                                                                                                    | Script                                                                 | Age: 33<br>Phone: 3332212222                      |          |
| Date range: (none)                                                                                                    | Dear Customer                                                          |                                                   |          |
| Date         Status         Duration         AMD<br>status         Failure<br>Cause           2018-05-09         Success33         -         -           2018-05-09         Success32         -         -           2018-05-09         Success32         -         -           2018-05-09         Success32         -         -           2018-05-09         Success32         -         - | Thank you                                                              |                                                   |          |